資訊組 ct6@cjc.edu.tw

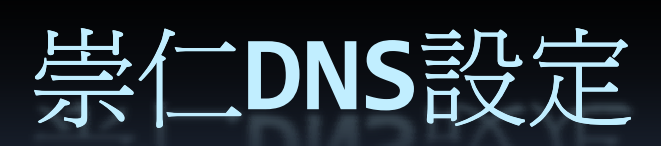

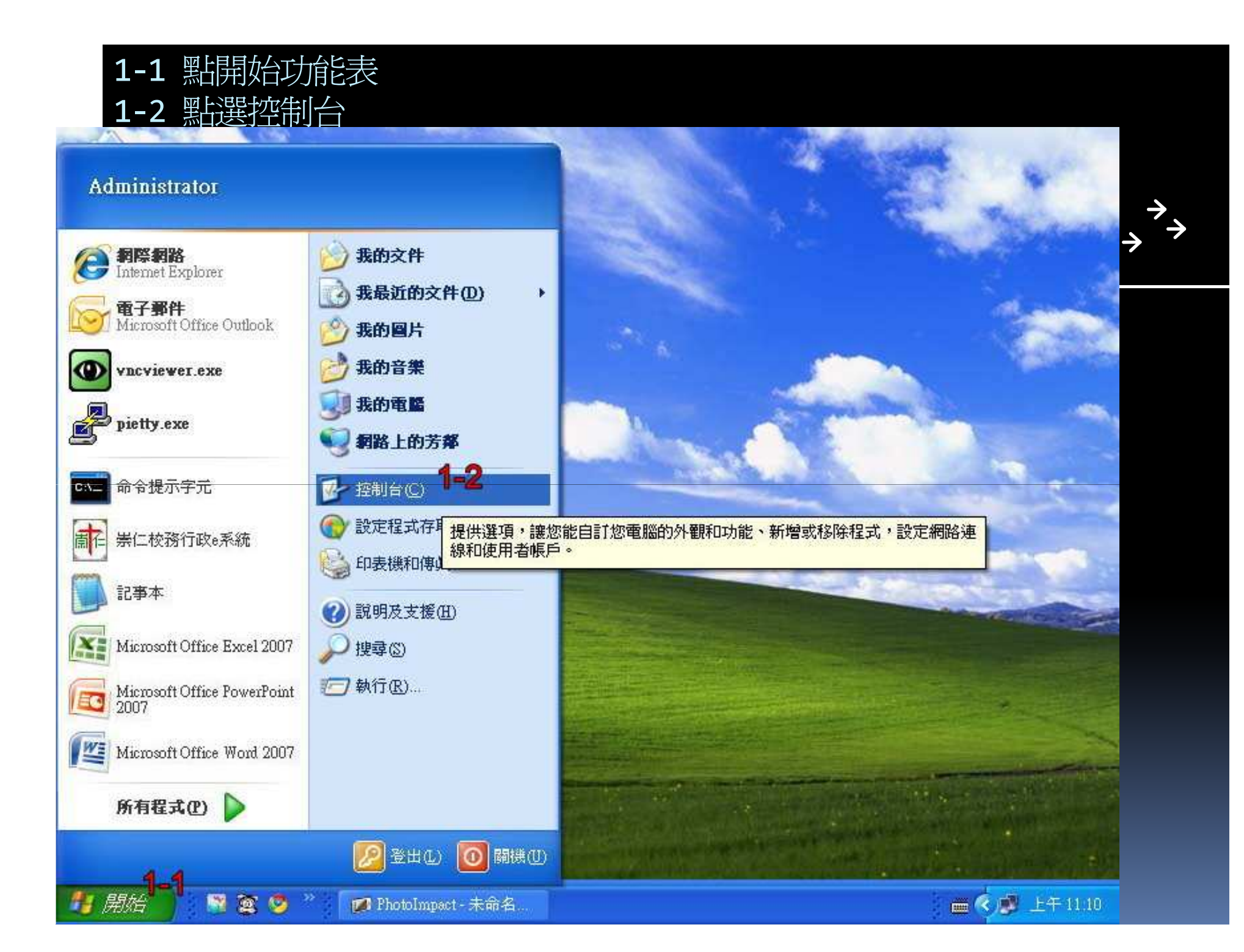

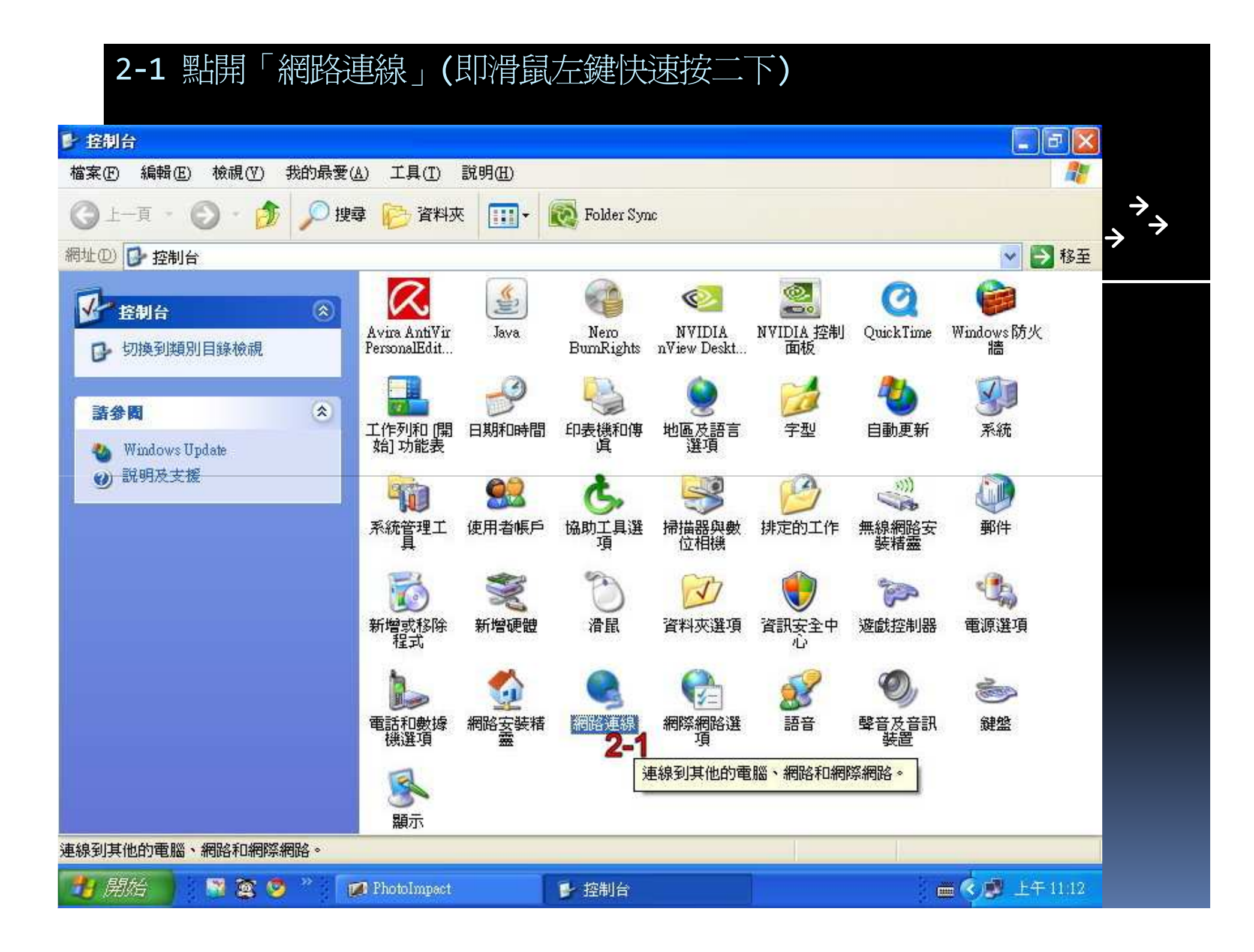

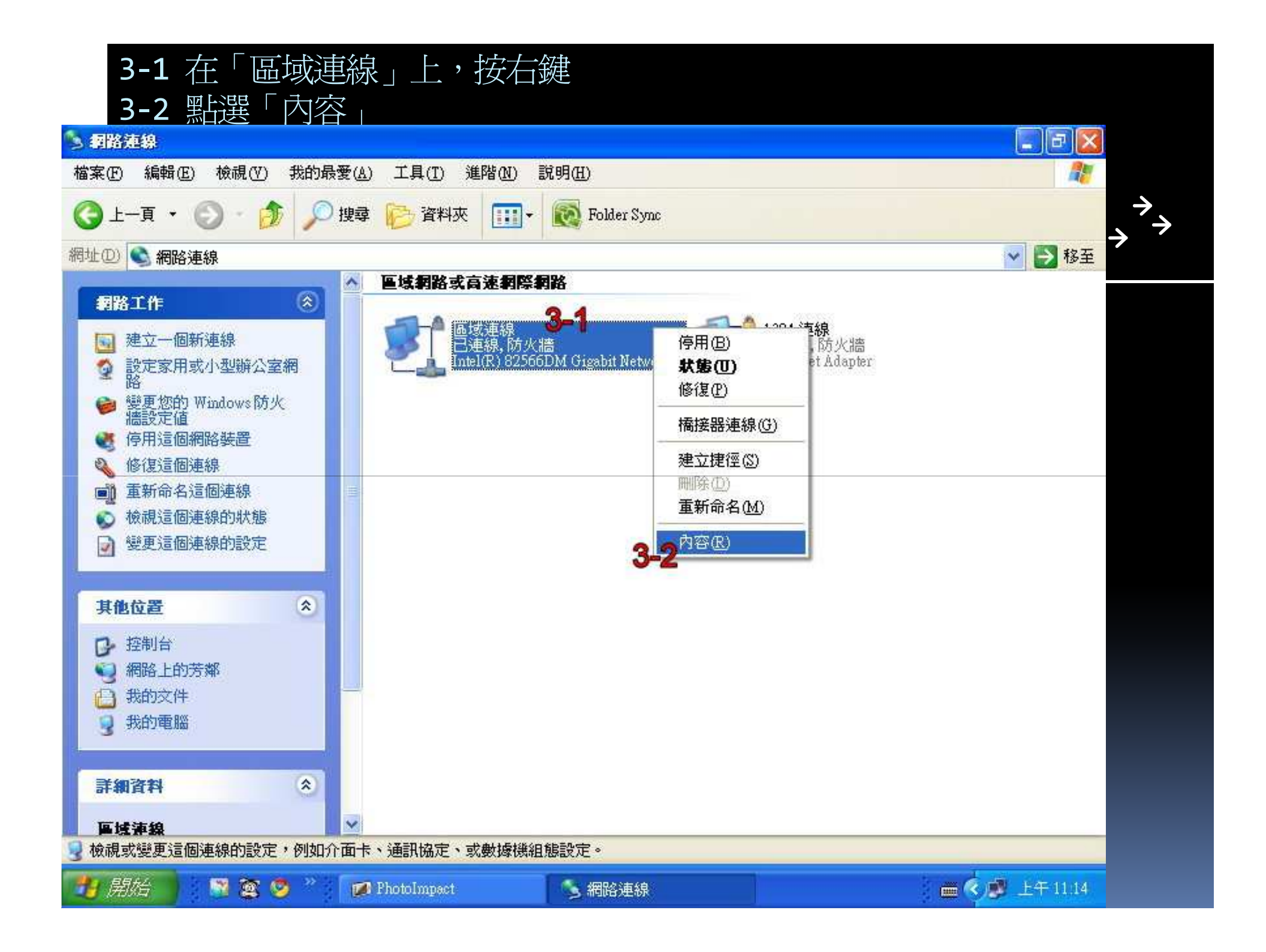

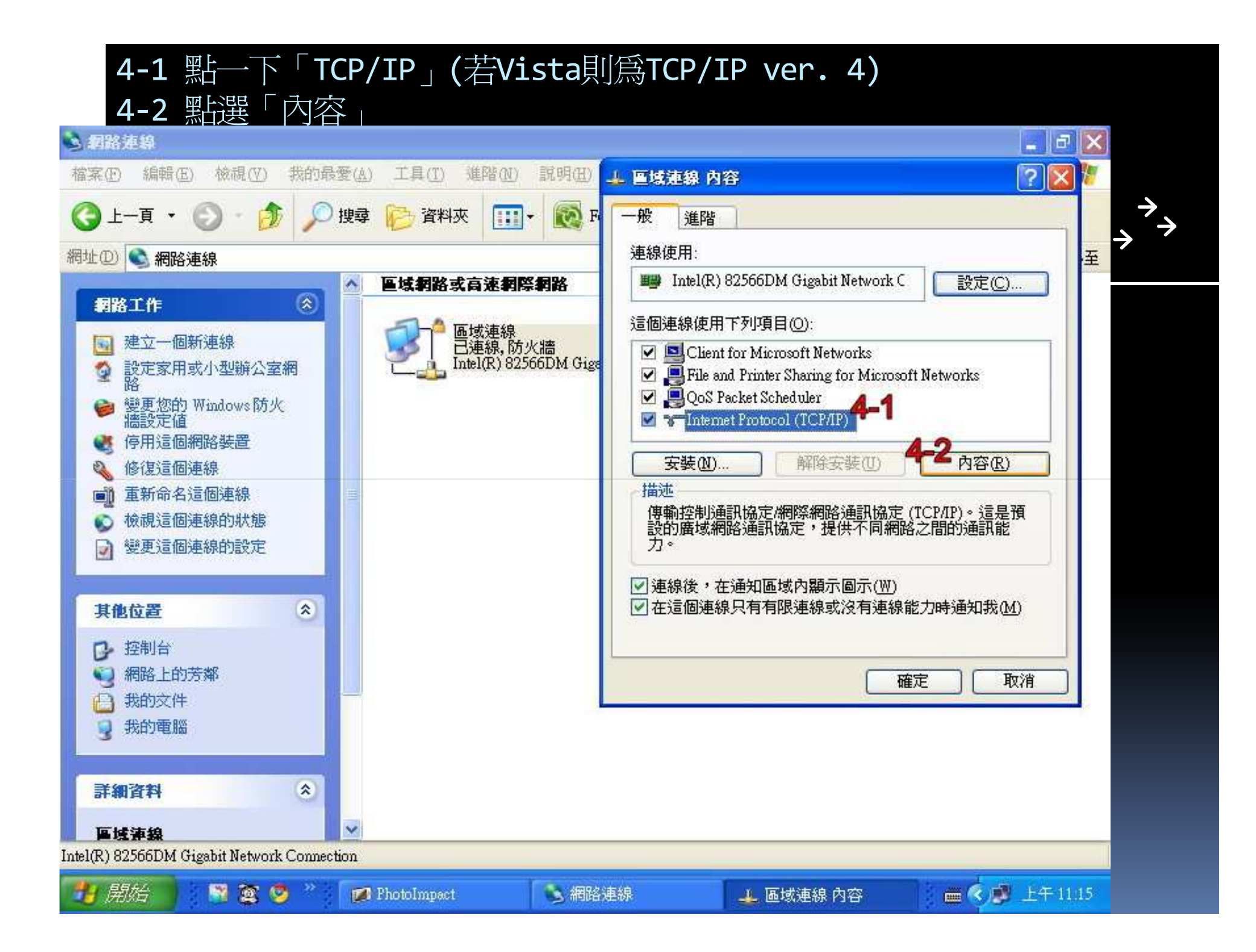

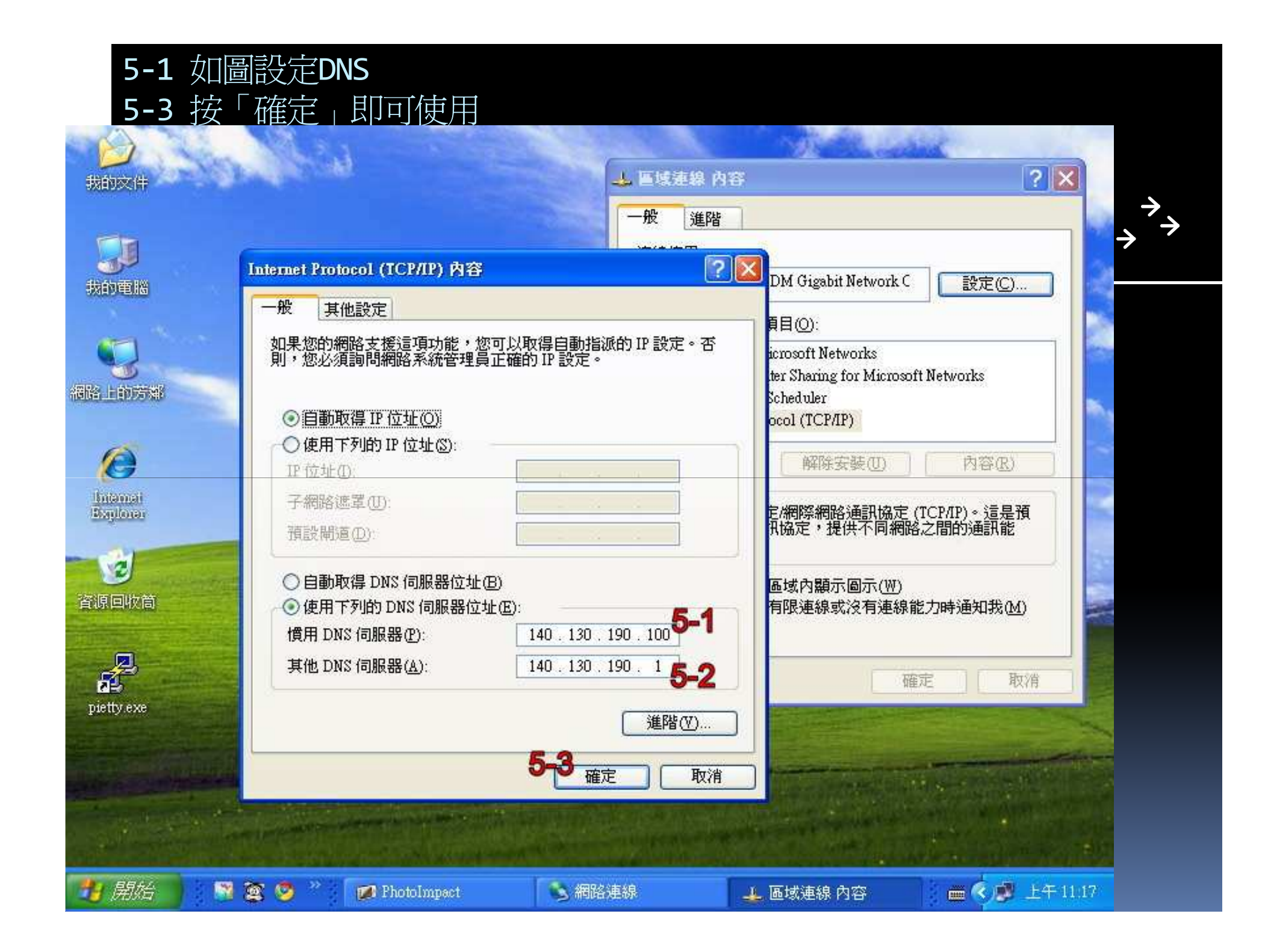